# Stypendium rektora

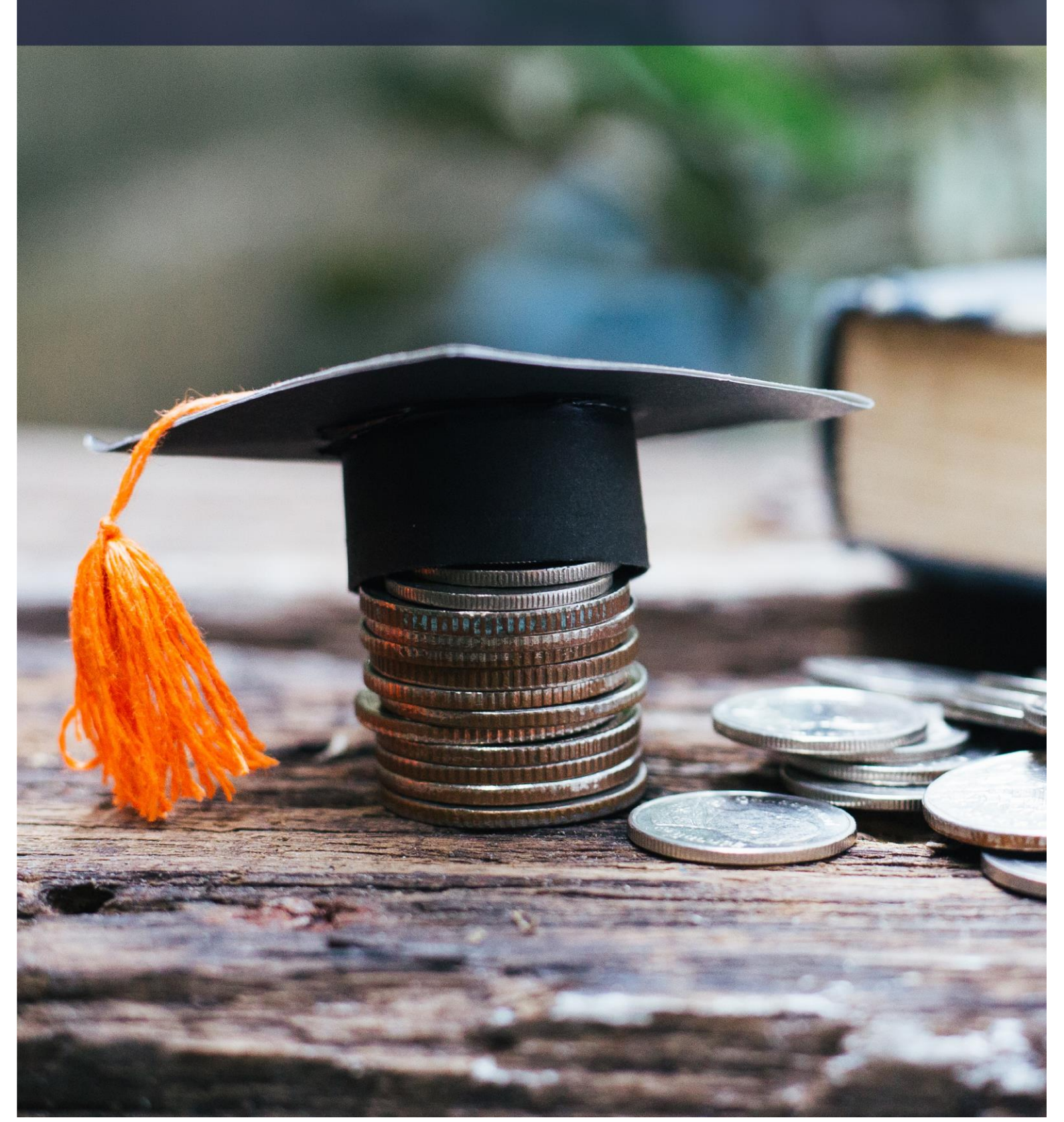

Drodzy Studenci,

poniżej została przedstawiona instrukcja wypełniania "krok po kroku" wniosku o przyznanie stypendium Rektora za wyróżniające wyniki w nauce w uczelnianym systemie USOSweb.

Przed zalogowaniem upewnij się, że posiadasz:

- aktualne hasło do systemu,
- posiadasz numer rachunku bankowego, na który Uczelnia będzie wypłacała stypendium.

Szczegółowe informacje dotyczące przyznawania świadczeń znajdziesz na stronie <u>https://www.uth.edu.pl/dla-studenta/stypendia</u>

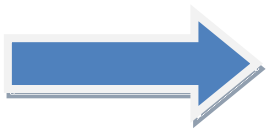

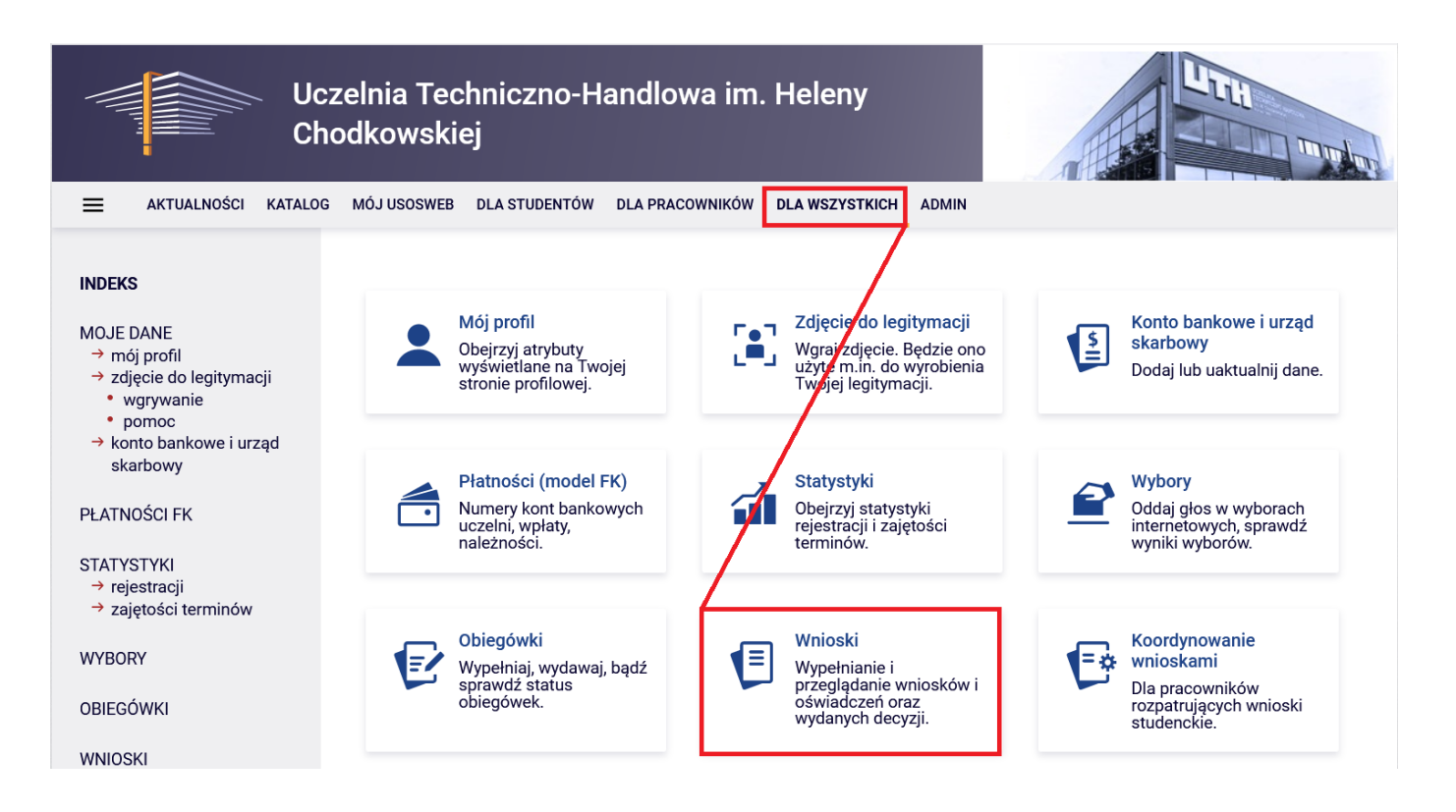

Po wejściu w zakładkę wyświetlone będą wszystkie wnioski jakie będziesz mógł złożyć wraz z najważniejszymi informacjami.

W pierwszej połowie ekranu wyświetlone są wszystkie wnioski, które złożyłeś\_aś lub jesteś w trakcie ich wypełniania.

W drugiej połowie ekranu wyświetlone są wnioski, które możesz złożyć wraz z informacjami na ich temat.

Nazwa – informacja o rodzaju wniosku

Tury – zakres dat w których możesz złożyć wniosek

Stan – informacja dotycząca rozpatrywania wniosku. Możliwe opisy:

- W trakcie wypełniania oznacza to, że jesteś w trakcie wypełniania wniosku i należy dokończyć proces i zarejestrować wniosek.
- Zarejestrowany oznacza to, że wniosek jest zarejestrowany w USOSweb. Należy go wydrukować, podpisać i i wraz z wnioskiem o stypendium socjalne oraz dokumentami złożyć w Biurze ds. Stypendiów <u>UWAGA!!! Zarejestrowanie wniosku w USOSweb NIE JEST jego złożeniem w rozumieniu Kodeksu</u> <u>Postępowania Administracyjnego.</u>
- **Złożony** wniosek został poprawnie dostarczony do Komisji Stypendialnej i pracownik Uczelni zaznaczył ten fakt w USOSweb.
- Cofnięty do uzupełnienia podczas analizowania dokumentów stypendialnych Komisja stwierdziła braki w dokumentacji. Oznacza to, że w USOSweb w zakłade DLA WSZYSTKICH - WNIOSKI - LISTA PISM ADMINISTRACYJNYCH jest do odebrania wezwanie do uzupełnienia dokumentacji, które należy odebrać i uzupełnić brakujące dokumenty z wezwania.
- **Gotowy do rozpatrzenia** wniosek jest kompletny i zatwierdzony przez Komisję Stypendialną i czeka na posiedzenie Komisji w celu jego rozpatrzenia.

## Lista wniosków

#### Wnioski, które można złożyć w Twoich jednostkach. 👔

|   | Nazwa                                                          | Tury                                                                               | Organizator                                                       | Cykl                                     |                                                  |
|---|----------------------------------------------------------------|------------------------------------------------------------------------------------|-------------------------------------------------------------------|------------------------------------------|--------------------------------------------------|
| 0 | Wniosek o przyznanie<br>stypendium Rektora r.<br>ak. 2022/2023 | rozpocznie się za ok. 1 dzień i 13<br>godz.<br>2022-09-10 00:00 - 2022-10-20 23:59 | Uczelnia<br>Techniczno-<br>Handlowa im.<br>Heleny<br>Chodkowskiej | Rok akademicki<br>2022/2023<br>stypendia | informacje o<br>wniosku ∋<br>zacznij wypełniać ↑ |
|   |                                                                |                                                                                    |                                                                   |                                          |                                                  |

Po wyborze "Wniosek o przyznanie stypendium Rektora r. ak. 2022/2023 klikamy "zacznij wypełniać"

## Ekran 0

Ekran służy do weryfikacji uprawnień do otrzymania stypendium. Należy wskazać wszystkie kierunki, które do tej pory studiowałeś\_aś.

## Ekran 0

przejdź do szczegółów wypełnianego wniosku

SPRAWDŹ ZAPISZ DALEJ

Drogi Studencie, droga Studentko! W następnych krokach zostaną zweryfikowane Twoje uprawnienia do otrzymywania stypendium. W tym celu należy sprawdzić i uzupełnić, jeśli to konieczne, informacje wyświetlone przez USOSweb. W razie wątpliwości czy problemów kontaktuj się z Biurem ds. Stypendiów.

Jeżeli studiowałeś\_aś tylko w Uczelni Techniczno-Handlowej im. H. Chodkowskiej należy na dole strony potwierdzić, że dane znajdujące się na ekranie są zgodne ze stanem faktycznym.

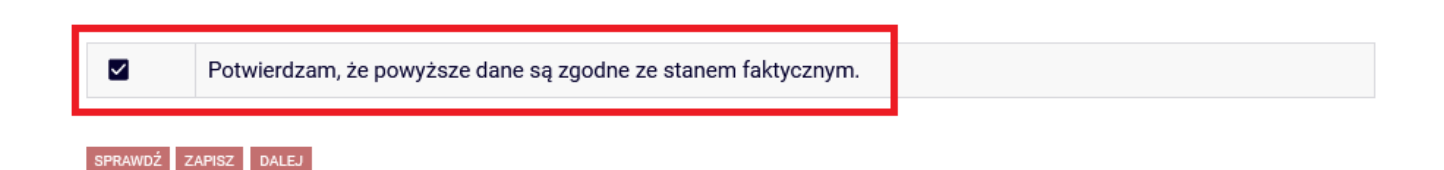

Jeżeli studiowałeś\_aś inne kierunki niż te w Uczelni Techniczno-Handlowej im. H. Chodkowskiej należy uzupełnić dane klikając przycisk "dodaj".

## Podaj informacje o pozostałych studiowanych lub ukończonych kierunkach (w Polsce i za granicą)

| Uczelnia | Kierunek | Status  |
|----------|----------|---------|
|          |          | dodaj 🖨 |

## Po rozwinięciu tabeli należy uzupełnić wszystkie wymagane informacje.

| Uczelnia |                                                                                                    | Kieru | nek                    | Status           | S         |    |
|----------|----------------------------------------------------------------------------------------------------|-------|------------------------|------------------|-----------|----|
| Wys      | zukaj:<br>tylko wybrane<br>rietlane są elementy 110 ( spośród 10634 )   następna strona więcej<br>entów   pokaż wszystkie |       |                        |                  |           |    |
|          | Uczelnia A                                                                                                    |       |                        | 0                | W         |    |
| 0        | 17 August 1945 University                                                                                                 |       |                        | 0                | W trakcie |    |
| 0        | 17 August 1945 University                                                                                                 |       |                        | 0                | Skresiony |    |
| 0        | 1st Military Medical University                                                                                           | 0     | Pierwszy stopień       | 0                | Ukończone | ~  |
| 0        | 1 December 1918 University of Alba Iulia                                                                                  | 0     | Drugi stopień          | Data początkowa: |           | ý. |
| 0        | 2nd Military Medical University                                                                                           | 0     | Jednolite magisterskie |                  |           |    |
| 0        | 3rd Military Medical University                                                                                           | 0     | Trzeci stopień         |                  |           |    |
| 0        | 4th Military Medical University                                                                                           |       |                        | RRRR-N           | /IM-DD    |    |
| 0        | 5th Wheel Training Institute                                                                                              |       |                        |                  |           |    |
| 0        | 7th October Misurata University                                                                                           |       |                        |                  |           |    |
| 0        | Aachen University of Technology                                                                                           |       |                        |                  |           |    |
|          | następna strona                                                                                                    |       |                        |                  |           |    |

dodaj 🖨

|--|

## Ekran 1

Należy zaznaczyć aktualny program, na którym chcemy uzyskać stypendium i zatwierdzić guzikiem "DALEJ"

### Ekran 1

przejdź do szczegółów wypełnianego wniosku

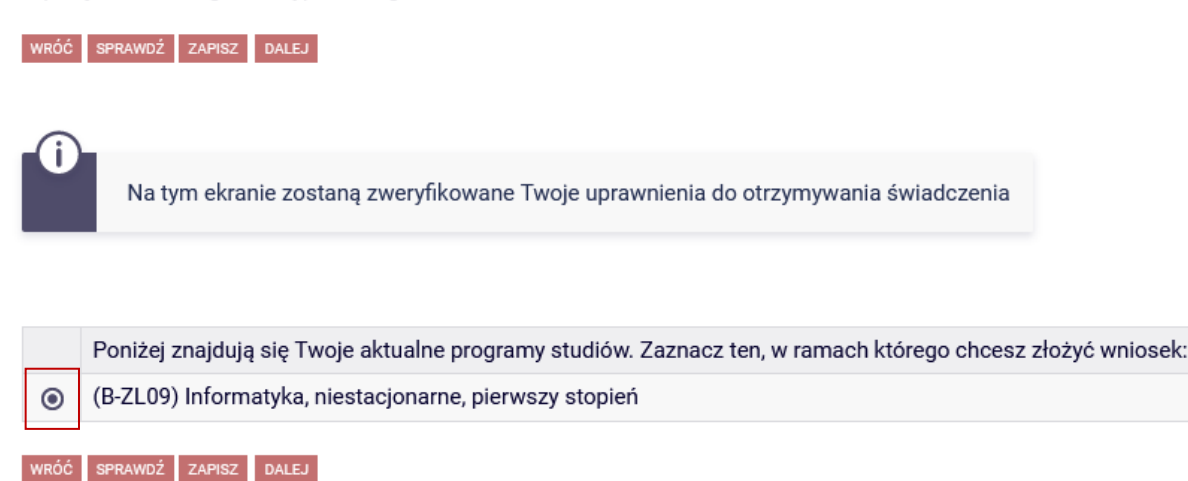

Jeżeli wybór kierunku jest niemożliwy i wyświetlił się komunikat: **"brak kierunków, na których możesz zarejestrować wniosek",** oznacza to, że nie jesteś wpisany\_a na bieżący semestr w roku akademickim 2022/2023, należy w takim wypadku skontaktować się z dziekanatem.

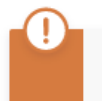

Brak kierunków, na których możesz zarejestrować wniosek.

## Ekran 2

Zostaniesz poproszony przez system o weryfikację swoich danych.

Na tym ekranie należy dodać numer rachunku bankowego, na który będzie wypłacane stypendium.

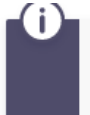

Poniżej znajdują się Twoje dane osobowe pochodzące z systemu USOS. Zweryfikuj ich poprawność – jeżeli są nieaktualne, zgłoś to w swoim sekretariacie studenckim. Uaktualnione dane pojawią się w USOSweb po migracji.

| Dane osobowe                 |         |
|------------------------------|---------|
| Adres do korespondencji      |         |
| Adres zameldowania           |         |
| Adres e-mail                 |         |
| Numer telefonu komórkowego   |         |
| Numer telefonu stacjonarnego |         |
| Numer konta                  | zmień 🖻 |

#### Dane programu studiów

| Wniosek składasz na programie studiów                                                                                                    | Informatyka, niestacjonarne, pierwszy                            |
|----------------------------------------------------------------------------------------------------|------------------------------------------------------------------|
| Podpisana wersja papierowa oświadczenia powinna być złożona w Dziale Stypendiów                                                                                                    | stopień                                                          |
| Aktualny etap studiów<br>Jeżeli jesteś na innym roku niż wskazany lub nie masz aktywnego etapu, prosimy o niezwłoczne zgłoszenie<br>się do Działu Stypendiów, bądź o zgłoszenie na adres mailowy: stypendia@uth.edu.pl | Trzeci semestr Informatyki (3 sem)<br>(semestr zimowy 2022/2023) |

## Ekran 3

Na tym ekranie wskazujesz kryteria składanego wniosku.

Możesz wybrać zarówno stypendium na podstawie średniej ocen jak również osiągnięć naukowych czy artystycznych. Możesz wybrać również wszystkie 4 kryteria ale oceniane będą tylko 2 spośród nich z największą liczbą punktów.

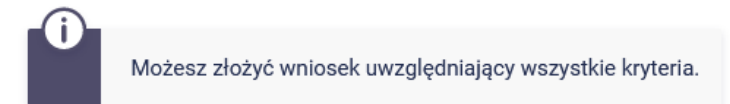

## Proszę o przyznanie stypendium na podstawie następujących kryteriów:

| osiągnięcia artystyczne                 |
|-----------------------------------------|
| osiągnięcia naukowe                     |
| osiągnięcia sportowe                    |
| wyróżniające się w nauce (średnia ocen) |

## Ekran 4

Na tym ekranie system wskaże ranking, na podstawie którego pobierana jest średnia ocen z poprzedniego roku akademickiego.

Średnia wskazana na ekranie 4 jest średnią arytmetyczną ze wszystkich ocen pozytywnych i negatywnych przedmiotów z poprzedniego roku akademickiego.

W razie wątpliwości co do wysokości średniej prosimy o kontakt z Biurem ds. Stypendiów Studentów.

## Wybór rankingu

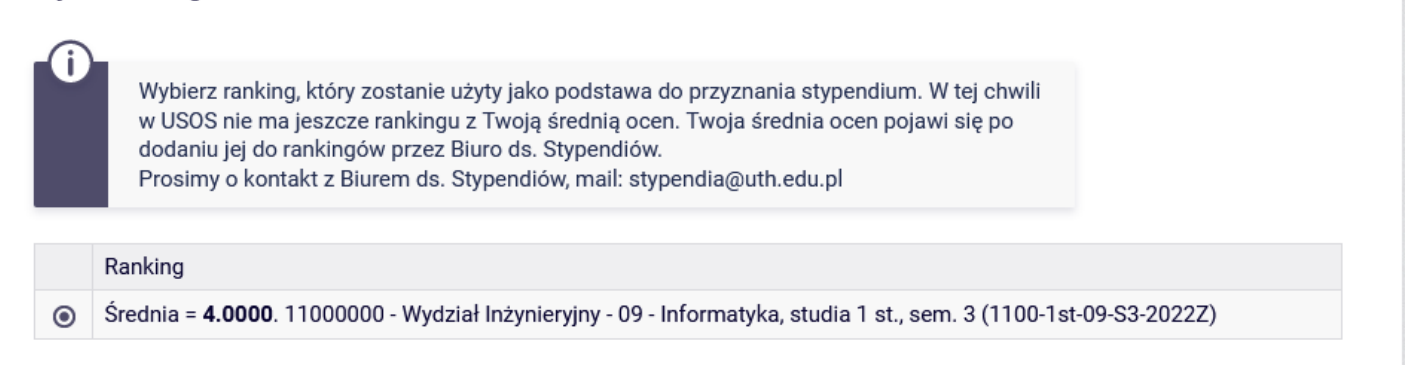

Jeżeli pojawi się komunikat o braku aktywnego rankingu zgłoś się do Biura ds. Stypendiów Studentów, dodamy Twoją średnią i będziesz mógł\_mogła dokończyć rejestrację wniosku.

#### Wybór rankingu

Nie ma dostępnego rankingu z Twoją średnią, skontaktuj się z Działem Stypendiów w celu wprowadzenia/weryfikacji średniej, dopiero po tym będziesz mógł kontynuować wypełnianie wniosku

## Ekran "MOJE OSIĄGNIĘCIA W RAMACH KRYTERIUM":

## OSIĄGNIĘCIA ARTYSTYCZNE"; "OSIĄGNIĘCIA NAUKOWE"; "OSIĄGNIĘCIA SPORTOWE"

Wyświetli się tylko i wyłącznie wtedy, gdy przy wyborze kryterium przyznania stypendium na ekranie 3, zaznaczysz kryterium średniej ocen oraz osiągnięcia artystyczne.

Zostaniesz wtedy poproszony\_a o wybranie z katalogu, z roku akademickiego 2021/2022, osiągnięć oraz ich:

- opisanie
- wskazanie daty osiągnięcia oraz
- załączenia pliku z dokumentami poświadczającymi ich uzyskanie.

#### Moje osiągnięcia w ramach kryterium: osiągnięcia artystyczne

przejdź do szczegółów wypełnianego wniosku

WRÓĆ NA POCZĄTEK WRÓĆ SPRAWDŹ ZAPISZ DALEJ

|                                                                 |                              | Punkty      |            |
|-----------------------------------------------------------------|------------------------------|-------------|------------|
| N.1 Miejsce I w konkursach lub festiwalach o zasięgu międzynaro | odowym                       | 10.00       | +<br>dodaj |
| Opis Twojego osiągnięcia:<br>Limit 800, wprowadzono 0 znaków    | Data osiągnięcia: RRRR-MM-DD | ZAŁĄCZ PLIK | ×<br>usuń  |

| Osiągnięcie                                                                | Punkty |            |
|----------------------------------------------------------------------------|--------|------------|
| A.KON.1 Miejsce I w konkursach lub festiwalach o zasięgu międzynarodowym 1 |        | +<br>dodaj |

Po wypełnieniu wszystkich punków przejdź dalej do ekranu z INFORMACJAMI UZUPEŁNIAJĄCYMI

Na tym ekranie zapoznaj się z oświadczeniami, które należy zaznaczyć i przejść do kolejnego ekranu.

#### Informacje uzupełniające

przejdź do szczegółów wypełnianego wniosku

WRÓĆ NA POCZĄTEK WRÓĆ SPRAWDŹ ZAPISZ DALEJ

## Oświadczenia

| □           | 1. Oświadczam, że zapoznałem/am się z Regulaminem świadczeń dla studentów Uczelni Techniczno-Handlowej im. H.                                                                                                    |
|-------------|----------------------------------------------------------------------------------------------------|
| Chc         | Jkowskiej.                                                                                                    |
| nog<br>przy | 2. Jestem świadomy/a, że zgodnie z art. 93 ust. 1 ustawy z dnia 20 lipca 2018 r. Prawo o szkolnictwie wyższym i nauce nie<br>ę pobierać świadczeń na więcej niż jednym kierunku studiów. Jednocześnie zobowiązuję się do powiadomienia Uczelni w<br>padku przyznania mi stypendium na innym kierunku studiów. |
| D           | 3. Oświadczam, że zgodnie z regulaminem świadczeń dla studentów Uczelni Techniczno-Handlowej im. H. Chodkowskiej                                                                                                    |
| poir        | formuję Komisję Stypendialną o każdej zmianie mającej wpływ na przyznanie świadczenia.                                                                                                    |

INFORMACJA O PRZETWARZANIU DANYCH OSOBOWYCH

## PODSUMOWANIE

Na tym ekranie należy zapoznać się z informacją zamieszczoną w oknie oraz zarejestrować wniosek.

Zarejestrowanego wniosku nie można już modyfikować, jeżeli jednak wiesz, że zarejestrowałeś\_aś wniosek z błędami zgłoś się do Biura ds. Stypendiów Studentów.

#### Podsumowanie

WRÓĆ NA POCZĄTEK WRÓĆ SPRAWDŹ ZAPISZ ZAREJESTRUJ

Wniosek jest gotowy do zatwierdzenia. **Sprawdź poprawność wypełnienia wniosku** i naciśnij przycisk ZAREJESTRUJ na dole strony, jeśli wniosek nie zawiera błędów i na pewno chcesz go złożyć. Złożonego wniosku nie można już usunąć z systemu.

Jeśli chcesz poprawić wniosek, naciśnij przycisk WRÓĆ.

Wydrukowany wniosek, oświadczenia oraz wszystkie dokumenty będące załącznikami do wniosku należy złożyć w Biurze ds. Stypendiów do 20 października 2022 roku, z wyłączeniem wniosku o stypendium Rektora, które należy przesłać za pośrednictwem skrzynki podawczej ePUAP lub Pocztą Polską

zobacz podgląd wniosku 🗩

WRÓĆ NA POCZĄTEK WRÓĆ SPRAWDŹ ZAPISZ ZAREJESTRUJ

#### UWAGA!!!! PODGLĄD WNIOSKU W FORMACIE PDF ZAWIERA ZNAK WODNY "NIEZATWIERDZONE" taki wniosek nie zostanie przyjęty!!!

Wniosek, który chcesz złożyć należy wydrukować dopiero po kliknięciu "zarejestruj", na kolejnej stronie.

# Wniosek o przyznanie stypendium Rektora r. ak. 2022/2023

Stan wniosku

| Stan        | Zarejestrowany      |   |
|-------------|---------------------|---|
| Data zmiany | 2022-09-08 14:10:16 |   |
| Akcje       |                     | 1 |

Dane wniosku

Wygeneruj wniosek w formacie pdf, zapisz na dysku swojego komputera, następnie wyślij jako załącznik do wiadomości w skrzynce podawczej ePUAP i prześlij do Uczelni

Wydrukuj, podpisz i prześlij Pocztą Polską.

lub